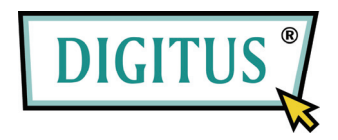

### ZŁĄCZE USB –SZEREGOWE

#### ADAPTER

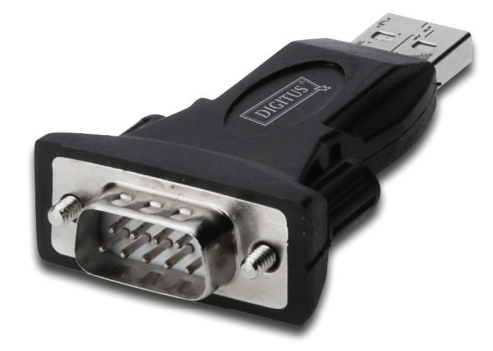

# Skrócona instrukcja instalacji

(DA-70146-BA)

#### Zapraszamy do korzystania z naszego urządzenia

Krok 1: Umieść dostarczoną płytę CD w napędzie CD-ROM.

Krok 2: Podłącz adapter do wolnego portu USB komputera. Zostanie wywołany kreator dodawania nowego urządzenia, patrz poniższy rysunek:

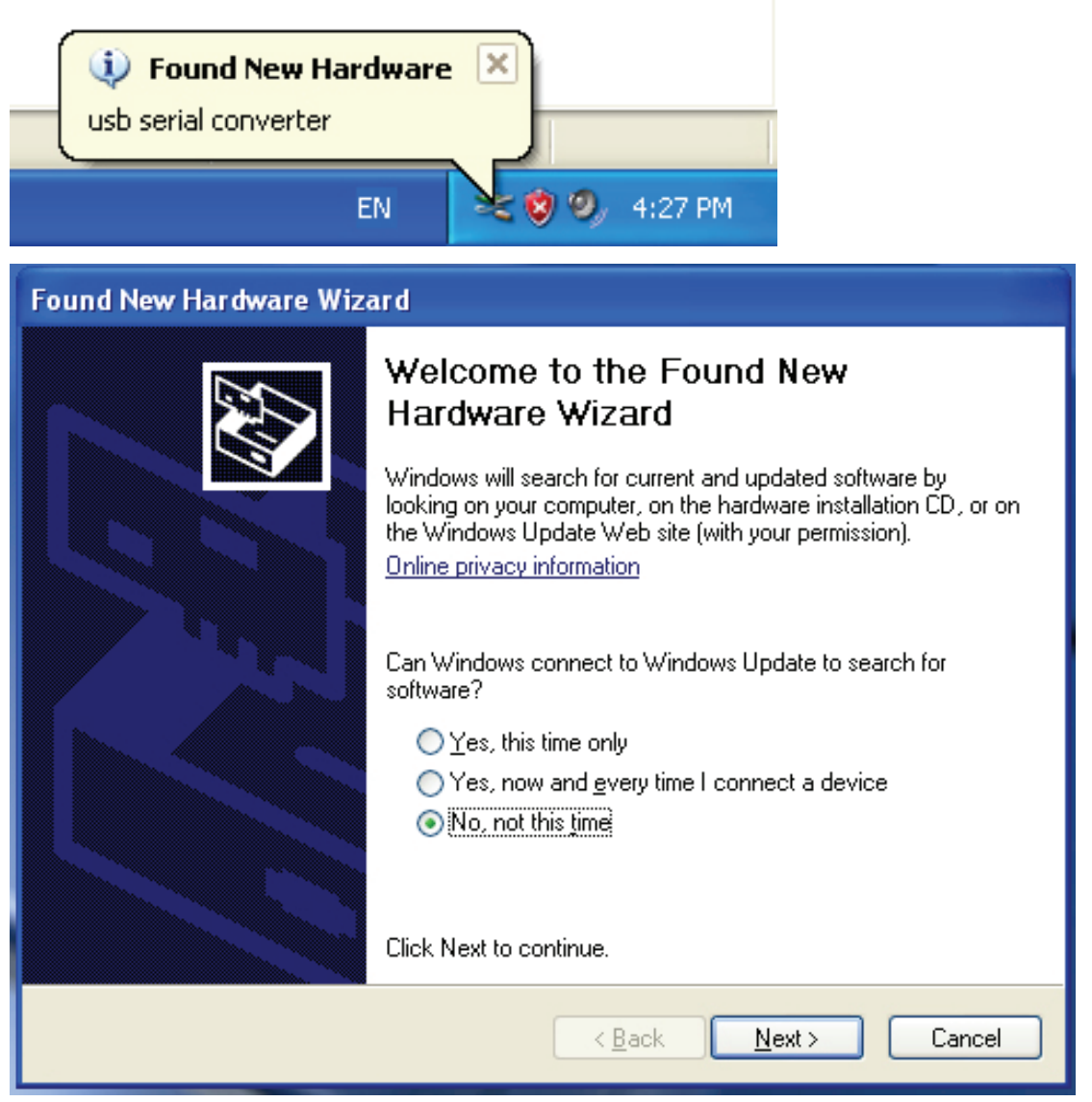

Krok 3: Wybierz "No, not this time" (Nie, nie tym razem). Aby kontynuować kliknij "Next" (Dalej).

| Found New Hardware Wizard                                                                                                    |  |  |  |  |
|----------------------------------------------------------------------------------------------------|--|--|--|--|
| Image: Non-State State |  |  |  |  |
| K K K K K K K K K K K K K K K K K K K                                                                                                    |  |  |  |  |

Krok 4: Wybierz "Install from a list or specific location(Advanced)" (Zainstaluj z listy lub określonej lokalizacji (zaawansowane)). Aby kontynuować kliknij "Next" (Dalej).

| Found New Hardware Wizard                                                                                                    |  |  |  |
|----------------------------------------------------------------------------------------------------|--|--|--|
| Please choose your search and installation options.                                                                                                    |  |  |  |
| <ul> <li>Search for the best driver in these locations.</li> <li>Use the check boxes below to limit or expand the default search, which includes local paths and removable media. The best driver found will be installed.</li> <li>Search removable media (floppy, CD-ROM)</li> <li>Include this location in the search:         <ul> <li>Include this location in the search:</li> <li>Don't search. I will choose the driver to install.</li> <li>Choose this option to select the device driver from a list. Windows does not guarantee that the driver you choose will be the best match for your hardware.</li> </ul> </li> </ul> |  |  |  |
| < Back Next > Cancel                                                                                                    |  |  |  |

Krok 5: Wybierz "Search removable media (floppy, CD-ROD...)" (Przeszukaj nośniki wymienne (dyskietka, dysk CD-ROM...)). Aby kontynuować kliknij "Next" (Dalej).

| Found New Hardware Wizard             |                      |  |  |
|---------------------------------------|----------------------|--|--|
| Please wait while the wizard searches |                      |  |  |
| usb serial converter                  |                      |  |  |
|                                       | < Back Next > Cancel |  |  |

Krok 6: Rozpocznie się wyszukiwanie sterownika na dysku CD.

| Found New Hardware Wizard                                                                                                    |  |  |  |  |
|----------------------------------------------------------------------------------------------------|--|--|--|--|
| Please select the best match for your hardware from the list below.                                                                                                    |  |  |  |  |
| USB Serial Converter                                                                                                    |  |  |  |  |
| Description Version Manufacturer Location                                                                                                    |  |  |  |  |
| 😅 USB Serial Converter 2.2.4.0 FTDI i:\usb 2.0 to rs232 converter\w                                                                                                    |  |  |  |  |
| Solution with the second second seco |  |  |  |  |
|                                                                                                    |  |  |  |  |
| This driver is digitally signed.<br><u>Tell me why driver signing is important</u>                                                                                                    |  |  |  |  |
| < Back Next > Cancel                                                                                                    |  |  |  |  |

Krok 7: Kreator odnajdzie dwa rodzaje sterowników, jeden dla adaptera: *USB 2.0 TO RS232 converter*, drugi dla przewodu: *USB 2.0 TO RS232 cable*. Wybierz sterownik odpowiedni dla posiadanego urządzenia. Aby kontynuować kliknij "Next" (Dalej).

| Found New Hardware Wizard |                                      |                      |        |        |
|---------------------------|--------------------------------------|----------------------|--------|--------|
| Please <del>w</del> a     | it while the wizard installs the s   | oft <del>w</del> are |        | Ð      |
| ¢                         | USB Serial Converter                 |                      |        |        |
|                           | ftd2xx.dll<br>To C:\WINDOWS\syswow64 | ê                    |        |        |
|                           | [                                    | < Back               | Next > | Cancel |

Krok 8: Kreator rozpocznie instalację, kopiując wymagane przez system pliki.

| Found New Hardware Wizard |                                                      |  |  |  |
|---------------------------|------------------------------------------------------|--|--|--|
|                           | Completing the Found New<br>Hardware Wizard          |  |  |  |
|                           | The wizard has finished installing the software for: |  |  |  |
|                           | USB Serial Converter                                 |  |  |  |
|                           | Click Finish to close the wizard.                    |  |  |  |
|                           | < Back Finish Cancel                                 |  |  |  |

Krok 9: Aby wyjść z kreatora, kliknij "Finish" (Zakończ).

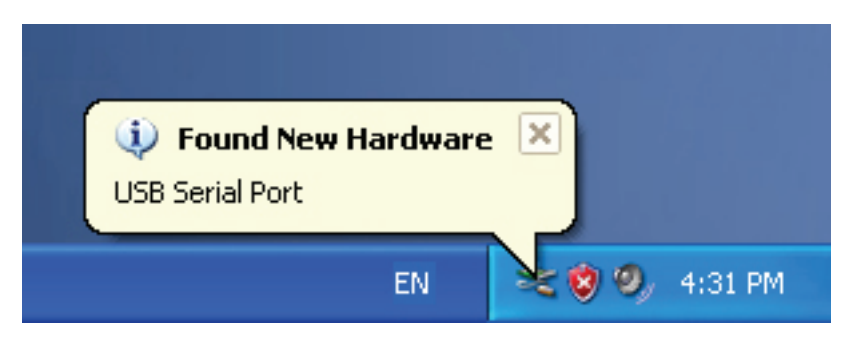

Krok 10: System odnajdzie nowy port szeregowy.

| Found New Hardware Wizard |                                                                                                    |  |  |  |
|---------------------------|----------------------------------------------------------------------------------------------------|--|--|--|
|                           | Welcome to the Found New Hardware Wizard         Windows will search for current and updated software by looking on your computer, on the hardware installation CD, or on the Windows Update Web site (with your permission).         Online privacy information         Can Windows connect to Windows Update to search for software?         Yes, this time only         Yes, now and every time I connect a device         No, not this time |  |  |  |
|                           | Llick Next to continue.                                                                                                    |  |  |  |
|                           | < Back Next > Cancel                                                                                                    |  |  |  |

Krok 11: Wybierz "No, not this time" (Nie, nie tym razem). Aby kontynuować kliknij "Next" (Dalej).

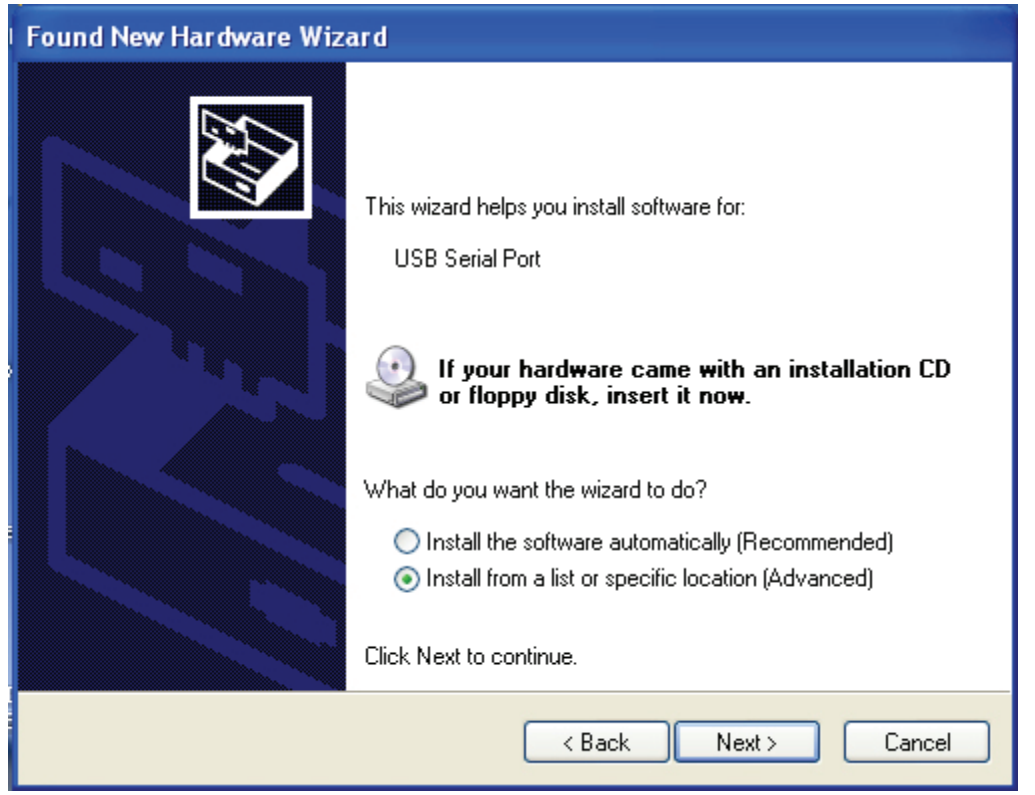

Krok 12: Wybierz "Install from a list or specific location (Advanced)" (Zainstaluj z listy lub określonej lokalizacji (zaawansowane)). Aby kontynuować kliknij "Next" (Dalej).

| Found New Hardware Wizard                                                                                                    |  |  |  |  |
|----------------------------------------------------------------------------------------------------|--|--|--|--|
| Please choose your search and installation options.                                                                                                    |  |  |  |  |
| <ul> <li>Search for the best driver in these locations.</li> </ul>                                                                                             |  |  |  |  |
| Use the check boxes below to limit or expand the default search, which includes local<br>paths and removable media. The best driver found will be installed.   |  |  |  |  |
| Search removable media (floppy, CD-ROM)                                                                                                    |  |  |  |  |
| Include this location in the search:                                                                                                    |  |  |  |  |
| i.\ Browse                                                                                                    |  |  |  |  |
| O Don't search. I will choose the driver to install.                                                                                                    |  |  |  |  |
| Choose this option to select the device driver from a list. Windows does not guarantee that<br>the driver you choose will be the best match for your hardware. |  |  |  |  |
|                                                                                                    |  |  |  |  |
| < Back Next > Cancel                                                                                                    |  |  |  |  |

Krok 13: "Search removable media (Floppy, CD-ROM…)" (Przeszukaj nośniki wymienne (dyskietka, dysk CD-ROM…)). Aby kontynuować kliknij "Next" (Dalej).

| Found New Hardware Wizard |                                       |  |  |
|---------------------------|---------------------------------------|--|--|
| Please wa                 | it while the wizard searches          |  |  |
| 2                         | USB Serial Port                       |  |  |
|                           | <pre>&lt; Back Next &gt; Cancel</pre> |  |  |

Krok 14: Rozpocznie się wyszukiwanie sterownika na dysku CD.

| Found                                                                                                    | Found New Hardware Wizard |                      |                                      |  |  |
|----------------------------------------------------------------------------------------------------|---------------------------|----------------------|--------------------------------------|--|--|
| Please select the best match for your hardware from the list below.                                        |                           |                      |                                      |  |  |
| ú                                                                                                    | JUSB Serial               | Port                 |                                      |  |  |
|                                                                                                    | Description               | Version Manufacturer | Location                             |  |  |
|                                                                                                    | 💕 USB Serial Port         | 2.2.4.0 FTDI         | i:\usb 2.0 to rs232 converter\win200 |  |  |
|                                                                                                    | 💱 USB Serial Port         | 2.2.4.0 FTDI         | i:\usb 2.0 to rs232 cable\win2000_x; |  |  |
|                                                                                                    | <                         |                      | >                                    |  |  |
| This driver is digitally signed.<br><u>Tell me why driver signing is important</u><br>< Back Next > Cancel |                           |                      |                                      |  |  |

Krok 15: Wybierz sterownik zgodny z posiadanym urządzeniem. Aby kontynuować kliknij "Next" (Dalej).

| Found New Hardware Wizard |                                      |          |        |        |
|---------------------------|--------------------------------------|----------|--------|--------|
| Please wait               | t while the wizard installs the      | software |        |        |
| Ţ                         | USB Serial Port                      |          |        |        |
|                           | FTLang.dll<br>To C:\WINDOWS\system32 | -        |        |        |
|                           |                                      | < Back   | Next > | Cancel |

Krok 16: Kreator rozpocznie instalację, kopiując wymagane przez system pliki

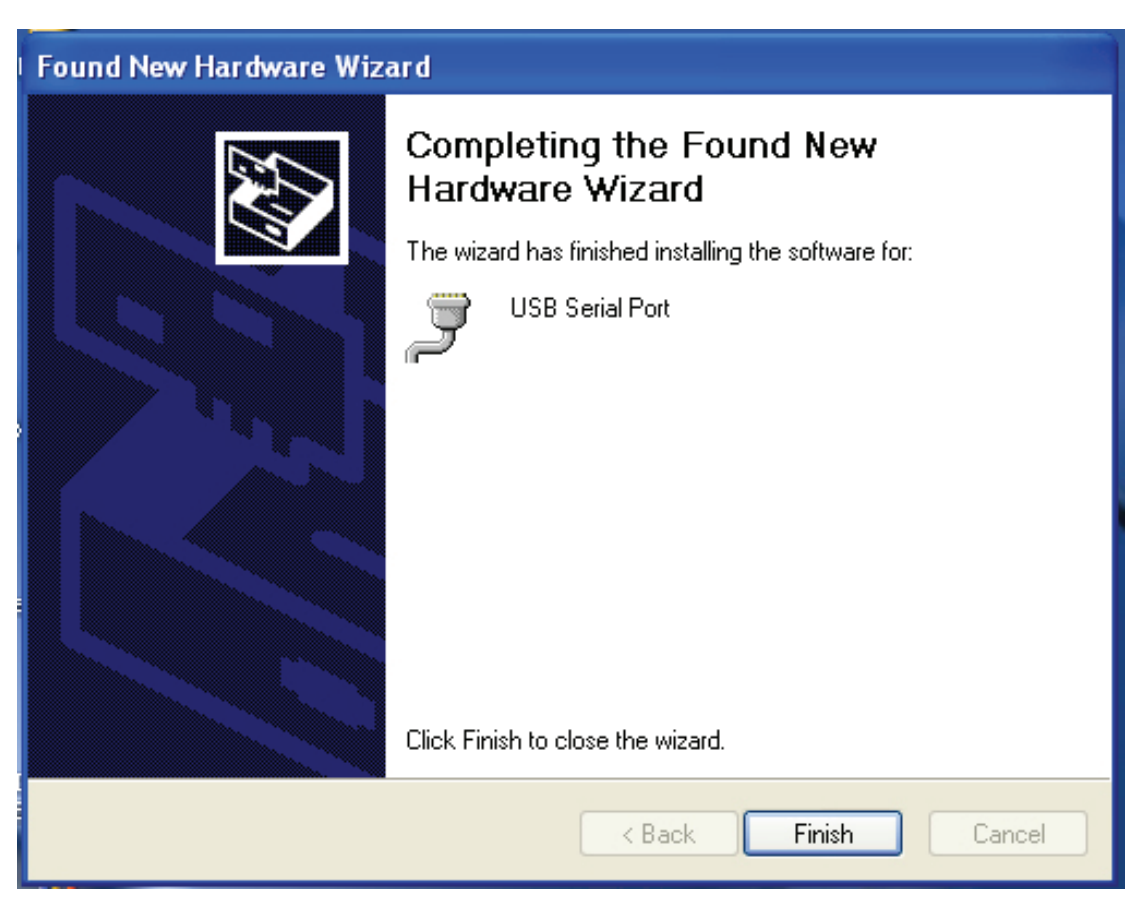

Krok 17: Instalacja została ukończona. Aby wyjść z kreatora, kliknij "Finish" (Zakończ).

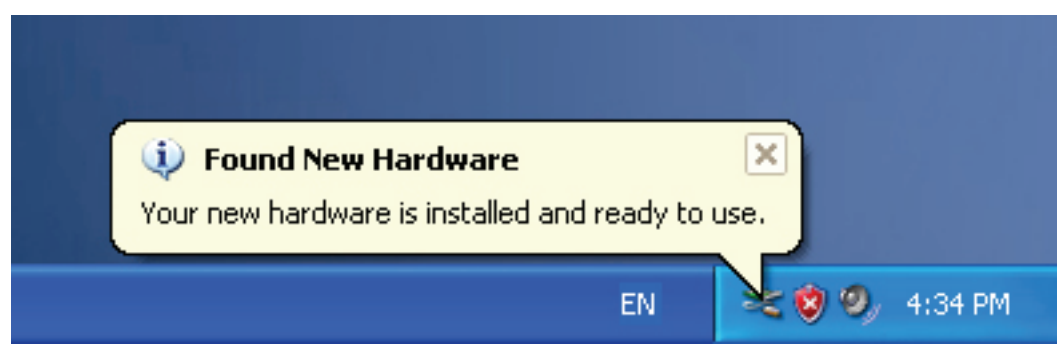

Krok 18: Urządzenie zostało zainstalowane i jest gotowe do pracy.

| My Docum         | ents                                          |  |
|------------------|-----------------------------------------------|--|
|                  |                                               |  |
| My Comp          | <b>Open</b><br>Explore<br>Search<br>Manage    |  |
| My Netu<br>Place | Map Network Drive<br>Disconnect Network Drive |  |
| Recycle          | Create Shortcut<br>Delete<br>Rename           |  |
|                  | Properties                                    |  |

Krok 19: Aby sprawdzić urządzenie, prawym przyciskiem myszy kliknij "my computer" (Mój komputer), a następnie "Properties" (Właściwości).

| Syster    | n Restore                                                                                                    | Automa                                                                                      | itic Updates                                                                                                    | Remote                                                                 |
|-----------|----------------------------------------------------------------------------------------------------|---------------------------------------------------------------------------------------------|----------------------------------------------------------------------------------------------------|------------------------------------------------------------------------|
| General   | Comput                                                                                                    | er Name                                                                                     | Hardware                                                                                                    | Advanced                                                               |
| Device I  | Manager                                                                                                    |                                                                                             |                                                                                                    |                                                                        |
| 3         | The Device Ma                                                                                                    | nager lists all                                                                             | the hardware devi                                                                                                    | ces installed                                                          |
| ×         | on your comput<br>properties of any                                                                                      | er. Use the Di<br>y device.                                                                 | evice Manager to                                                                                                    | change the                                                             |
|           |                                                                                                    | (                                                                                           | Device N                                                                                                    | Manager                                                                |
| 2.13      |                                                                                                    |                                                                                             |                                                                                                    |                                                                        |
| - · ·     |                                                                                                    |                                                                                             |                                                                                                    |                                                                        |
| Drivers - |                                                                                                    |                                                                                             |                                                                                                    |                                                                        |
| Drivers   | Driving Signing                                                                                                    | lets you make                                                                               | e sure that installed                                                                                                    | d drivers are                                                          |
|           | Driving Signing<br>compatible with<br>how Windows c                                                                      | lets you make<br>Windows, W<br>connects to W                                                | e sure that installed<br>indows Update let<br>/indows Update fo                                                          | l drivers are<br>s you set up<br>r drivers.                            |
|           | Driving Signing<br>compatible with<br>how Windows o<br>Driver Si                                                         | lets you make<br>Windows. W<br>connects to W<br>igning                                      | e sure that installed<br>indows Update let<br>/indows Update fo<br>Windows                                               | l drivers are<br>s you set up<br>r drivers.<br>: Update                |
|           | Driving Signing<br>compatible with<br>how Windows o<br>Driver Si                                                         | lets you make<br>Windows. W<br>connects to W<br>igning                                      | e sure that installed<br>indows Update let<br>/indows Update fo<br>Windows                                               | l drivers are<br>s you set up<br>r drivers.<br>: Update                |
| Drivers - | Driving Signing<br>compatible with<br>how Windows of<br>Driver Si<br>re Profiles                                         | lets you make<br>Windows, W<br>connects to W<br>igning                                      | e sure that installed<br>indows Update let<br>/indows Update fo<br>) Windows                                             | d drivers are<br>s you set up<br>r drivers.<br>Update                  |
| Hardwar   | Driving Signing<br>compatible with<br>how Windows of<br>Driver Si<br>e Profiles<br>Hardware profile<br>different hardwa  | lets you make<br>Windows. W<br>connects to W<br>igning<br>es provide a w<br>are configurati | e sure that installed<br>indows Update let<br>/indows Update fo<br>Windows                                               | d drivers are<br>s you set up<br>r drivers.<br>Update                  |
| Hardwar   | Driving Signing<br>compatible with<br>how Windows o<br>Driver Si<br>e Profiles<br>Hardware profile<br>different hardwa   | lets you make<br>Windows, W<br>connects to W<br>igning<br>es provide a w<br>are configurati | e sure that installed<br>indows Update let<br>/indows Update fo<br>@ Windows<br>way for you to set u<br>ons.             | d drivers are<br>s you set up<br>or drivers.<br>Update                 |
| Hardwar   | Driving Signing<br>compatible with<br>how Windows of<br>Driver Si<br>re Profiles<br>Hardware profile<br>different hardwa | lets you make<br>Windows. W<br>connects to W<br>igning<br>es provide a w<br>are configurati | e sure that installed<br>indows Update let<br>/indows Update fo<br>Windows<br>way for you to set u<br>ons.               | d drivers are<br>s you set up<br>r drivers.<br>Update<br>up and store  |
| Hardwar   | Driving Signing<br>compatible with<br>how Windows of<br>Driver Si<br>re Profiles<br>Hardware profile<br>different hardwa | lets you make<br>Windows. W<br>connects to W<br>igning<br>es provide a w<br>are configurati | e sure that installed<br>indows Update let<br>/indows Update fo<br>) Windows<br>way for you to set u<br>ons.<br>Hardware | d drivers are<br>s you set up<br>or drivers.<br>Update<br>up and store |

Krok 20: W zakładce "Hardware" (Sprzęt), okna "System Properties" (Właściwości systemu) kliknij przycisk "Device Manager" (Menedżer urządzeń). Zostanie wyświetlona lista urządzeń zainstalowanych w komputerze, patrz poniższy obrazek:

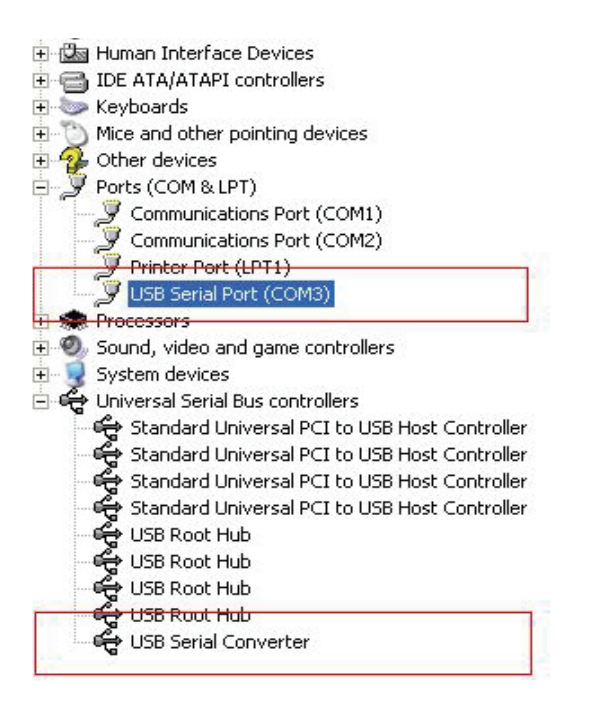

Krok 21: Instalacja zakończona.

#### Uwagi:

Jeżeli po ukończeniu instalacji, w "Menedżerze urządzeń" zostanie dodany wpis "USB Serial Converter" (USB Serial Converter), jednak nie będzie pozycji "USB Serial Port (COM3)" (USB Serial Port (COM3)), wykonaj poniższe kroki.

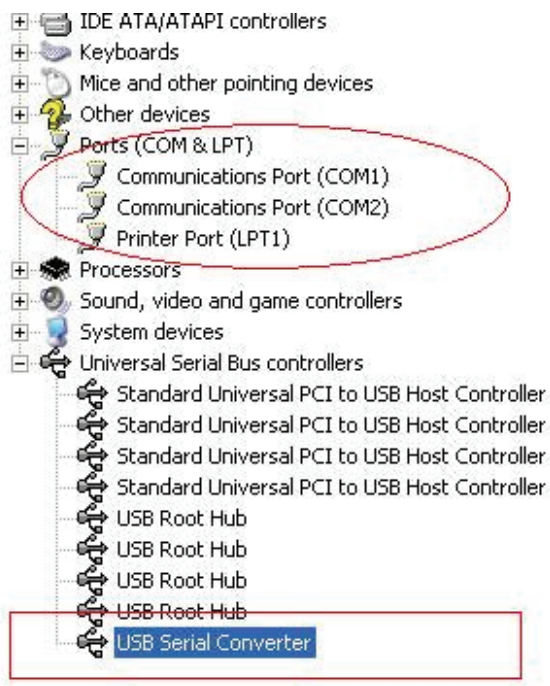

| +     | Human Interface Devices                         |                           |  |  |
|-------|-------------------------------------------------|---------------------------|--|--|
| E 🗃   | IDE ATA/ATAPI controllers                       |                           |  |  |
| ÷ 📎   | Keyboards                                       |                           |  |  |
| Ð 💟   | Mice and other pointing de                      | evices                    |  |  |
| + 4   | Other devices                                   |                           |  |  |
| 8.2   | Ports (COM & LPT)                               |                           |  |  |
| 1 1   | - 🍠 Communications Port (                       | (COM1)                    |  |  |
| 1 1   | - 🍠 Communications Port (                       | (COM2)                    |  |  |
| 1 L.  | 🍠 Printer Port (LPT1)                           |                           |  |  |
| +     | Processors                                      |                           |  |  |
| + 0   | y Sound, video and game co                      | ontrollers                |  |  |
| ÷ 🧕   | System devices                                  |                           |  |  |
| 0.4   | <ul> <li>Universal Serial Bus contro</li> </ul> | ollers                    |  |  |
| 6     | 🥰 Standard Universal PC                         | I to USB Host Controller  |  |  |
| 6     | 🥰 Standard Universal PC                         | I to USB Host Controller  |  |  |
| 6     | 🥰 Standard Universal PC                         | I to USB Host Controller  |  |  |
| 1     | 😋 Standard Universal PC                         | I to USB Host Controller  |  |  |
| le le | 🥰 USB Root Hub                                  |                           |  |  |
| 6     | 🥰 USB Root Hub                                  |                           |  |  |
| 1     | 🥰 USB Root Hub                                  |                           |  |  |
| 1     | 😋 USB Root Hub                                  |                           |  |  |
| £.,   | 😪 USB Serial Converter.                         |                           |  |  |
|       | L L                                             | Jpdate Driver             |  |  |
|       | C                                               | Disable                   |  |  |
|       | L                                               | Jninstall                 |  |  |
|       | 9                                               | ican for hardware changes |  |  |
|       |                                                 | Properties                |  |  |
|       |                                                 |                           |  |  |

Krok A: Prawym przyciskiem myszki kliknij "USB Serial Converter" (USB Serial Converter), a następnie wybierz "Properties" (Właściwości).

| JSB Ser | ial Convert                                           | er Properties                                         | ? 🔀 |
|---------|-------------------------------------------------------|-------------------------------------------------------|-----|
| General | Advanced                                              | Power Management Driver                               |     |
|         | USB Serial<br>figuration<br>these setting<br>Load VCP | Converter<br>is to override normal device configurati | on  |
|         |                                                       | OK Cancel                                             | Heb |

Krok B: W zakładce "Advanced" (Zaawansowane) wybierz "Load VCP" (Load VCP), kliknij "OK".

Krok C: Odłącz adapter USB/RS232 od komputera. Następnie ponownie podłącz adapter do komputera, do tego samego portu USB. Na liście urządzeń pojawi się wpis, jak na poniższej ilustracji:

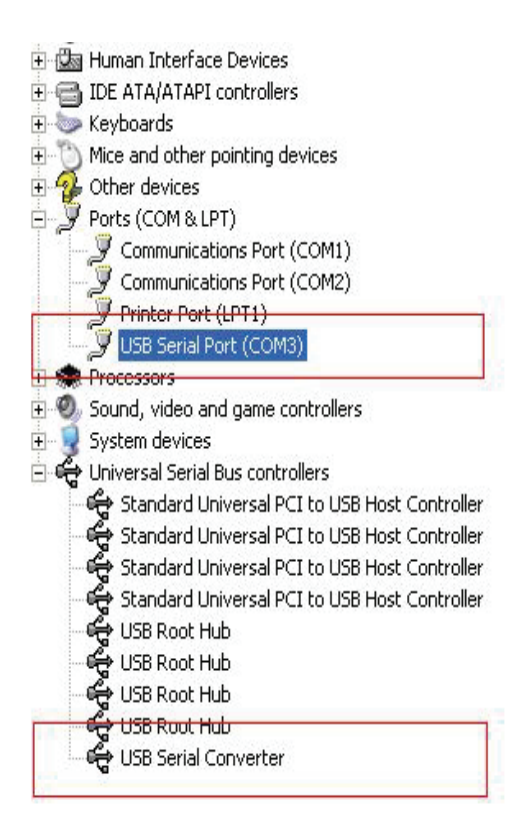

Gratulujemy, instalacja została pomyślnie ukończona.

## Usuwanie sterownika

1. Otwórz katalog zawierający sterowniki urządzenia, powinien on wyglądać podobnie do poniższej ilustracji:

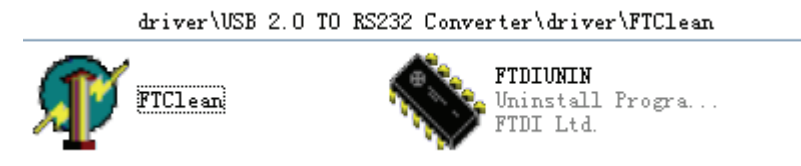

2. Dwukrotnie kliknij "FTClean.exe". Zostanie wyświetlone poniższe okno dialogowe:

| 🐺 FTDI Clean Utility V1.0 | - ×            |
|---------------------------|----------------|
| <b>FTDI</b><br>Chip       |                |
| VID (Hex)                 | [ Class Sustan |
| PID (Hex)                 | Exit           |
| Status: Ready             |                |

3. Kliknij "Clean System" (Usuń z systemu). Pojawi się okno dialogowe, jak na rysunku

poniżej :

| Uni<br>FTI | FTDI Clean Utility V1.0                | _ ×          |
|------------|----------------------------------------|--------------|
| • (ټ       | isconnect all FTDI devices from the PC |              |
|            | FTDI •                                 | Clean System |
|            | PID (Hex)                              | Exit         |
|            | Windows XP<br>Status: Ready            |              |

4. Odłącz wszystkie adaptery USB 2.0 / rs232 od komputera, a następnie kliknij "OK". Zostanie wyświetlone poniższe okno dialogowe, kliknij "Yes" (Tak).

|         |                                    | NY FTDI Clean Utility V1.0                                             | - ×          |
|---------|------------------------------------|------------------------------------------------------------------------|--------------|
| Confirm |                                    | ×                                                                      |              |
| 2       | You are about to<br>Do you want to | o uninstall all FTDI drivers for VID 0x0403 and all PIDs.<br>continue? |              |
|         |                                    | <u>Y</u> es <u>N</u> o                                                 |              |
|         |                                    | FTDI •                                                                 | Clean System |
|         |                                    | PID (Hex)                                                              | Exit         |
|         |                                    | Windows XP<br>Status: Ready                                            |              |

5. Następnie kliknij "No" (Nie), aby odinstalować sterownik.

|         | 🌮 FTDI Clean Utility VI.0                 | -    | × |
|---------|-------------------------------------------|------|---|
| Confirm | × TDI                                     |      |   |
| 2 Do    | you want to cancel driver uninstallation? |      |   |
|         | FTDI •                                    |      | Ĩ |
|         | PID (Hex)                                 | Exit |   |
|         | Windows XP<br>Status: Ready               |      |   |

6. Gdy zakończy się proces usuwania sterownika kliknij "Exit" (Wyjdź), aby zamknąć program służący do usuwania sterowników.

| FTDI Clean Utility V1.0                      | _ ×          |
|----------------------------------------------|--------------|
| <b>FTDI</b><br>Chip                          |              |
| VID (Hex)                                    | Clean System |
| PID (Hex)                                    | Exit         |
| Windows XP<br>Status: System clean completed |              |